# 住居届(自宅打ち切り)

- 1.代理入力(該当職員から代理入力依頼書の提出を受けて)
  - 「人事給与システムメインメニュー」の「代理申請」 「申請届出」

「諸手当」 「住居届(所有に係る住宅)」から入力画面へ

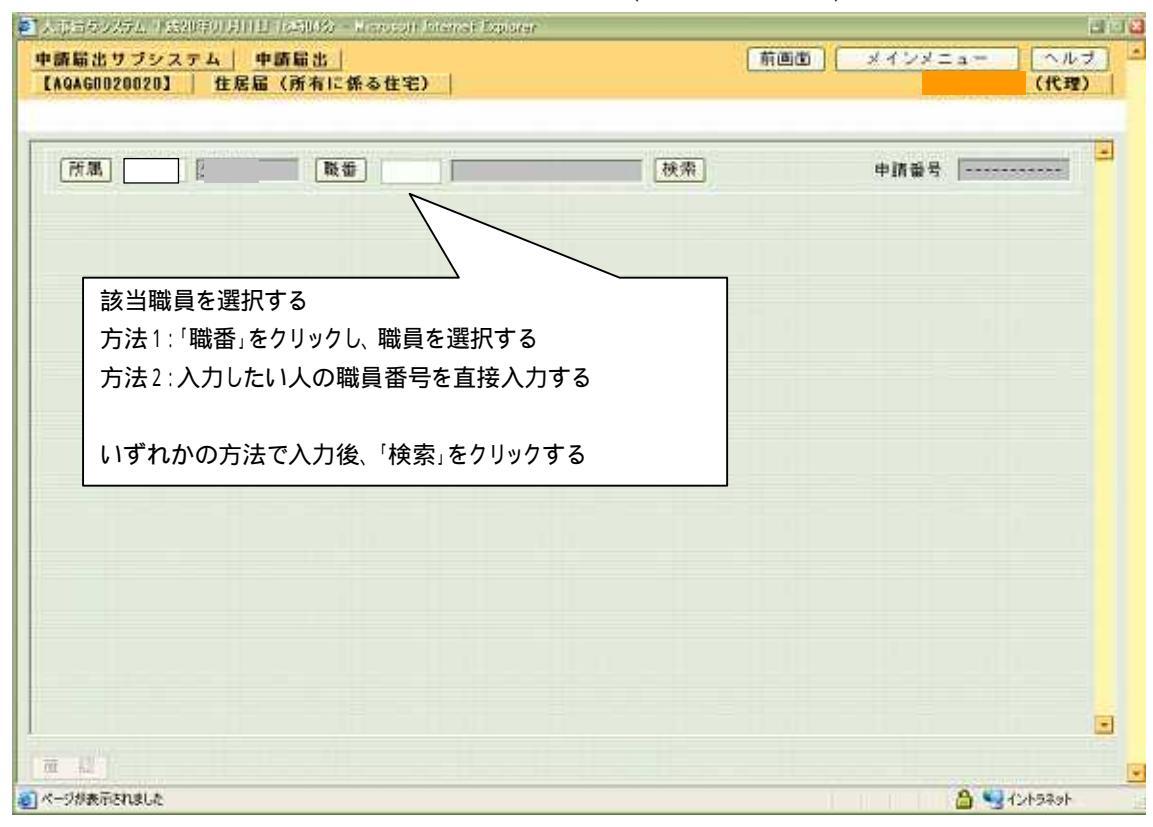

### 2.入力画面

| するかどうか               |
|----------------------|
|                      |
|                      |
|                      |
| - '2支給要件の喪失」         |
| 当する場合を除く) (チェックを入れる) |
| ・届出の理由が生じた日          |
| 業 年 月 日間             |
| 静道府県 市区都町村 たヨンオス     |
| 町字番地 2 10 / 9 3      |
| 88                   |
|                      |
|                      |
|                      |

02-1-10

## 入力画面続き(スクロールした下半分)

| 住宅の所有関係(1) | EDA | 所有権を留保<br>されている住宅   | 本人<br>本人の扶養親族<br>難員である配偶者<br>職員である配偶者の扶養親族<br>一親等の血族又は鬼族<br>(上欄に掲げる者と共同で購入しているとぎ | 名義上の所有者 |
|------------|-----|---------------------|----------------------------------------------------------------------------------|---------|
| 0 H F      | DEE | 職業担保の目的と<br>なっている住宅 | ヘノ<br>本人<br>本人の扶養親族<br>職員である記偶者<br>職員である記偶者の扶養親族<br>→親等の血鉄又は強族                   | 名義上の所有者 |
|            | R   | (得理由(*)             | (上額に掲げる者と共有しているときに限り<br>新築した<br>相続した<br>構入した<br>撮与された<br>その他の取得理由(               | 3       |
|            | t   | 蒂主氏名(*)<br>同居者      | <ul> <li>(主たる生計維持者)</li> <li>配偶者</li> <li>一親等の血族又は姻族</li> <li>子の他</li> </ul>     |         |

## 3.確認画面

| ■人がロウンテム「1520年0月111<br>申請届出サブシステム   4    | 1105993)- Hersson P<br>中請輸出                                   | terret Explorer                             | 「前回面」                          | ×458=a-                       | 日日日<br>ヘルブ |
|------------------------------------------|---------------------------------------------------------------|---------------------------------------------|--------------------------------|-------------------------------|------------|
| 【AQAG0020020】 住居届<br>【AU0601220-1】 以下の内留 | <ul> <li>(所有に係る住宅)</li> <li>?でよければ中間ボタ</li> </ul>             |                                             |                                |                               | (代理)       |
|                                          | The .                                                         | ]                                           | 種類                             | 申請番号                          |            |
| (*)は、必須項目です。                             |                                                               |                                             |                                |                               |            |
| 単身赴任届を同時に<br>申請しますか?                     | - はい<br>- いいえ                                                 |                                             |                                |                               |            |
| 単身赴任届に記載した<br>事実発生年月日                    | 年 · 年 ·                                                       | A 🖬 8 🗳                                     |                                |                               |            |
| 篇出日(+)                                   | テポッ 🗌 年 [                                                     | A _ 6 🗖                                     | 同時代兄<br>世帯全員が本<br>除いて、同居<br>す。 | カー<br>人の扶養親族の場合を<br>状況を必ず入力しま |            |
| 主な届出の理由(*)                               | 1新規<br>2支結要件の褒失<br>3転居(1または<br>4住宅の所有関係<br>5その他(<br>届出の理由が生じた | :<br>12に該当する場合を解<br>回変更<br>日   平広 -       年 |                                |                               |            |
| 住宅の所在地(*)                                | [1276] ╤ [[[[]]- [[                                           | 都遠府県<br>町字番地                                | 市区都町村                          |                               |            |
| 住宅への入居日(*)                               | 年 年                                                           | 月 日 日 日                                     |                                |                               |            |
| 確認後、                                     | 「申請」                                                          |                                             |                                |                               |            |
| をクリック                                    | する                                                            |                                             |                                |                               |            |
| 1 11                                     | 暝] → 西濃教育羽                                                    | 開新トレイ                                       |                                |                               |            |
| 申 請 入力へ戻る                                | 西達教育事務所下し、                                                    |                                             | - コメント入力                       | ▲ 他決該ルート利用                    |            |
| ノベージが表示されました                             |                                                               |                                             |                                |                               | 15291      |

# 02-1-10

送付票

| 申請者 |             | 所属        | <b>————————————————————————————————————</b> |
|-----|-------------|-----------|---------------------------------------------|
| 申請日 | 平成19年 4月 9日 | 代理<br>申請者 |                                             |

| 手続名                                                               | 申請番号                 | 添付書類                                               |
|-------------------------------------------------------------------|----------------------|----------------------------------------------------|
| <br> 住居届(所有に係る住宅<br> )                                            |                      | 送付票と共に出力される「住居手<br>) 当(所有に係る住宅)認定の添付<br>資料について」を参照 |
|                                                                   |                      |                                                    |
|                                                                   |                      |                                                    |
|                                                                   |                      |                                                    |
|                                                                   |                      |                                                    |
|                                                                   |                      |                                                    |
|                                                                   |                      |                                                    |
|                                                                   |                      |                                                    |
|                                                                   |                      |                                                    |
|                                                                   |                      |                                                    |
|                                                                   |                      |                                                    |
|                                                                   |                      |                                                    |
|                                                                   |                      |                                                    |
|                                                                   | 西濃教育事<br>務所トレイ ] → [ | $] \rightarrow [ ] \rightarrow$                    |
| $\left[\begin{array}{c} \\ \end{array}\right] \rightarrow \left[$ |                      |                                                    |
| (社恵)<br>軍由諸を行うにあたって一前店                                            |                      |                                                    |

再申請を行うにあたって、前回申請時に提出した書類が認定権者から返却されていない場合は、 追加する書類のみ添付してください。 また、認定権者へ提出する書類が無い場合にも、この送付票は必ず提出してください。

#### 第2号様式の2(第29条の2の9関係)

0

Ο

200

申請番号

|                                                                                                    |                            | 住                                                                                                    | 居                                                                                     | 厏                                                                  | Ē                        |                            | 200 Z                 |
|----------------------------------------------------------------------------------------------------|----------------------------|----------------------------------------------------------------------------------------------------|---------------------------------------------------------------------------------------|--------------------------------------------------------------------|--------------------------|----------------------------|-----------------------|
| 所有に係る住業                                                                                                    | を開係(条                      | 例第12条の5第                                                                                                    | 1項第2号)                                                                                |                                                                    | (平成 19                   | 1年4月                       | 9 日提出)                |
| 任命権者                                                                                                    |                            | 勤務公署名                                                                                                    | 学校                                                                                    |                                                                    |                          |                            |                       |
| 岐阜県教育委員                                                                                                    | 会様                         | 職名                                                                                                    | 数                                                                                     |                                                                    | 氏 名                      |                            |                       |
| 規則第29条6                                                                                                    | >2の9の                      | 規定に基づき、                                                                                                    | 居住の実情、                                                                                | 住宅の所有                                                              | 」<br>「関係等を届              | け出ます。                      |                       |
| 届出の理由(<br>□1 新規<br>□3 転居(1<br>□4 住宅の所<br>□5 その他<br>住宅の所在5                                                                                                    | 該当する□                      | に<br>レ<br>印<br>を<br>付<br>の<br>喪<br>失<br>当<br>す<br>る<br>場<br>合<br>を<br>除<br>変<br>更<br>-<br>-<br>-<br>-<br>-<br>-<br>-<br>-<br>-<br>-<br>-<br>-<br>- | 5)                                                                                    | )<br>住                                                             | 宅への入居                    | (届出の理由<br>平成 19 年<br>日     | が生じた日)<br>4月1日<br>年月日 |
| 住<br>所 有 権<br>あ る 住<br>宅                                                                                                    | の<br>宅<br>ロー               | 人 山本 人 の<br>扶養親族<br>親等の血族又は                                                                                                    | <ul> <li>□職員であ[</li> <li>る配偶者</li> <li></li> <li>x姻族(上欄に</li> </ul>                   | <ul> <li>□職員である</li> <li>者の扶養業</li> <li></li> <li>掲げる者と</li> </ul> | 5 配偶 ¦ 所有<br>見族 · 年月<br> | 「権の保存又<br> 日( 4<br> るときに限り | は移転の登記<br>平 月 日)<br>  |
| の<br>所<br>所<br>の<br>の<br>所<br>の<br>で<br>い<br>に<br>、<br>の<br>で<br>い<br>、<br>で<br>の<br>で<br>い<br>、<br>の<br>で<br>い<br>、<br>の<br>で<br>い<br>、<br>の<br>で<br>い<br>、<br>の<br>で<br>い<br>、<br>の<br>で<br>い<br>、<br>の<br>、<br>の<br>、<br>い<br>、<br>、<br>の<br>、<br>の<br>、<br>の<br>の<br>、<br>の<br>、<br>の<br>、<br>の<br>、<br>の<br>、<br>の<br>、<br>の<br>、<br>の<br>、<br>の<br>、<br>の<br>、<br>の<br>、<br>の<br>、<br>の<br>の<br>、<br>の<br>、<br>の<br>の<br>、<br>の<br>の<br>の<br>、<br>の<br>の<br>、<br>の<br>、<br>の<br>、<br>の<br>の<br>、<br>の<br>、<br>の<br>の<br>の<br>、<br>の<br>の<br>の<br>の<br>の<br>の<br>の<br>、<br>の<br>の<br>の<br>の<br>、<br>の<br>の<br>の<br>の<br>の<br>の<br>の<br>の<br>の<br>の<br>の<br>の<br>の | 違を<br>され<br>3住<br>□ー       | 人<br>口本人の<br>扶養親趙<br>親等の血族又は                                                                                                    | > □職員で2<br>■ る配偶者<br>は姻族(上欄に                                                          | あ □職員で<br>者 者の∄<br>掲げる者と                                           | である配偶<br>夫養親族<br>共同で購入   | 名義上の所<br>(<br>しているとき       | 有者<br>)<br>きに限り記入)    |
| イ     の       住     譲渡排       関     宅       の目前       なっ <sup>-</sup> 係     る住 <sup>4</sup>                                                                                                    | ■保 □本<br>りと<br>てい<br>ミ □-  | 人<br>口本人の<br>扶養親族<br>親等の血族又に                                                                                                    | <ul> <li>□職員で2</li> <li>る配偶者</li> <li>→ → → → → → → → → → → → → → → → → → →</li></ul> | あ □職員っ<br>者 者のお<br>                                                | である配偶                    | 名義上の所<br>(<br>るときに限)       | 有者<br>)<br>           |
| 取 得 理                                                                                                    | 由<br>日<br>日<br>日<br>日<br>千 | 築した。 □<br>の他の取得理由                                                                                                    | <br>]相続した。<br>a (                                                                     | □購入し                                                               | _た。 🗆                    | <br>贈与された<br>)             | 5                     |
| 世帯主氏名<br>(主たる生)                                                                                                    | +維持者)                      |                                                                                                    |                                                                                       |                                                                    |                          |                            |                       |
| 同居                                                                                                    | 者□                         | 配偶者 □-                                                                                                    | 親等の血族に                                                                                | 又は姻族                                                               | 日その他                     |                            |                       |
|                                                                                                    | -<br>「「有関係」<br>」の他の住宅      | 欄には、当該住<br>」欄には、当該                                                                                                    | E宅についてま<br>该住宅の購入ま                                                                    | 共有関係に ま<br>音等についう                                                  | ちる同棚に掲<br>てこれに準じ         | げる者のす<br>てレ印を付             | べてにレ印を<br>するものとす      |
| 参考                                                                                                    |                            |                                                                                                    |                                                                                       |                                                                    |                          |                            |                       |
|                                                                                                    |                            |                                                                                                    |                                                                                       |                                                                    |                          |                            |                       |
| 上記のとお                                                                                                    | り確認しま                      |                                                                                                    |                                                                                       |                                                                    | 取扳者                      |                            | 校長専務                  |
| 平成 年                                                                                                    | 月                          | E                                                                                                    |                                                                                       |                                                                    | ±Ω μ⊓                    |                            |                       |
| 職 名                                                                                                    |                            | 氏名                                                                                                    |                                                                                       | 印                                                                  | ч <del>н</del> - 444     |                            |                       |

#### 02 - 1 - 10

-

| _ 岐 | 阜県揖斐  | 郡揖斐川町     | 住                                                                                                    | 民             | 票                |      |                    |
|-----|-------|-----------|----------------------------------------------------------------------------------------------------|---------------|------------------|------|--------------------|
| 氏名  |       |           | - <sup></sup>                                                                                                    | 生月日           | 昭和               |      | 性<br>別             |
| 世   |       |           |                                                                                                    | 続             | 土帯主              |      | 住民となった年月日          |
| *** |       |           |                                                                                                    | 柄             |                  |      | 平18.4.1            |
|     |       |           |                                                                                                    |               |                  | 平18. | 4. 1転入             |
|     |       |           |                                                                                                    |               |                  |      | <u>4. · · 3 庙田</u> |
|     |       |           |                                                                                                    |               |                  |      |                    |
| 所   |       |           |                                                                                                    |               |                  |      |                    |
|     |       |           |                                                                                                    |               |                  |      |                    |
|     |       |           |                                                                                                    |               |                  |      |                    |
|     |       |           |                                                                                                    |               |                  |      |                    |
| 籍   |       |           | <u>- 1997 - 1997 - 1997 - 1997 - 1997 - 1997 - 1997 - 1997 - 1997 - 1997 - 1997 - 1997 - 1997 - 1997 - 1997 - 199</u><br>- 1997 - 1997 - 1997 - 1997 - 1997 - 1997 - 1997 - 1997 - 1997 - 1997 - 1997 - 1997 - 1997 - 1997 - 1997 - 1997 |               | <u> </u>         |      |                    |
| 前在  |       |           |                                                                                                    |               |                  |      |                    |
| 所   |       |           |                                                                                                    |               |                  |      |                    |
| 転   |       |           |                                                                                                    |               |                  |      |                    |
|     |       |           |                                                                                                    |               |                  |      |                    |
|     |       |           |                                                                                                    |               |                  |      |                    |
| 備   |       |           |                                                                                                    |               |                  |      |                    |
|     |       |           |                                                                                                    |               |                  |      |                    |
| 住民  | 連コード: |           |                                                                                                    |               | <u>、</u><br>※この計 |      |                    |
| この  | 写しは、世 | 帯全員の住民専の国 | 本ア相違わいてレ                                                                                                    | た証明ナス         |                  |      |                    |
|     |       |           |                                                                                                    | ⊂ #UL7/7 9 ⊙₀ |                  |      |                    |
|     | 平成]   | 19年 4月    | 5 B                                                                                                    |               |                  |      |                    |
|     |       |           |                                                                                                    |               |                  |      |                    |
|     |       |           | 岐阜県揖斐郡                                                                                                    | 揖斐川町長         | 宗官               | 孝生調  |                    |

岐阜県揖斐郡揖斐川町長 宗宮

20時は原本と特達さいことを証明します 平京 / アキ 4 月 7日 特定 取二 02-1-10

5.04.0

1.11的此处记录出。下海り共过 ささだおく とう

| 岐道                                                                                       | ₽県揖₹ | <b>些郡</b> 揖斐川町       | 住        | 民           | 票              |      |                     |                                |
|------------------------------------------------------------------------------------------|------|----------------------|----------|-------------|----------------|------|---------------------|--------------------------------|
| 氏名                                                                                       |      |                      |          | 生月日         | 昭和             | 8.87 | 性別                  | 女                              |
| 世                                                                                        |      |                      |          | 続           | 妻:             |      | 1 1001<br>第<br>住民とな |                                |
| 帮                                                                                        |      |                      |          |             |                |      | 平19.                | 4. 1                           |
| <u></u> <u> </u> <u> </u> <u> </u> <u> </u> <u> </u> <u> </u> <u> </u> <u> </u> <u> </u> |      |                      |          |             |                |      |                     | · .                            |
| 住_                                                                                       |      | Coll Distance of the |          |             |                | 平19  | 4.1                 | 転入 局出                          |
|                                                                                          |      |                      |          |             |                |      |                     | <u>,23 Fri</u>                 |
|                                                                                          |      |                      |          |             |                |      |                     |                                |
|                                                                                          |      |                      |          |             |                |      |                     |                                |
|                                                                                          |      |                      |          |             |                |      |                     |                                |
|                                                                                          |      |                      |          |             |                |      |                     |                                |
|                                                                                          |      |                      |          |             |                |      |                     |                                |
|                                                                                          |      |                      |          |             |                |      |                     |                                |
| 籍                                                                                        |      |                      | <u>ి</u> |             |                |      |                     |                                |
| <u>前</u>                                                                                 |      |                      |          |             |                |      |                     |                                |
| 住所                                                                                       |      |                      |          |             |                |      |                     |                                |
| 転                                                                                        |      |                      |          |             |                |      |                     |                                |
|                                                                                          |      |                      |          |             |                |      |                     | <u>elterter i</u><br>Netterter |
|                                                                                          |      |                      |          |             |                |      |                     |                                |
|                                                                                          |      |                      |          |             |                |      |                     | <u>Ne Ne Ne Ne</u>             |
|                                                                                          |      |                      |          |             |                |      |                     |                                |
| 考                                                                                        |      |                      |          |             |                |      |                     |                                |
|                                                                                          |      |                      |          |             |                |      |                     |                                |
| 住民募                                                                                      | コード  |                      |          |             |                |      |                     |                                |
|                                                                                          |      |                      |          |             |                |      |                     |                                |
|                                                                                          |      |                      |          |             |                |      |                     |                                |
|                                                                                          |      |                      |          |             |                |      |                     |                                |
|                                                                                          |      |                      |          |             |                |      |                     |                                |
|                                                                                          |      |                      |          |             |                |      |                     |                                |
|                                                                                          |      |                      |          |             | le en en en en |      |                     |                                |
|                                                                                          |      |                      |          |             |                |      |                     |                                |
| $\sim$                                                                                   |      | · · ·                | 0        | 2 - 1 - 1 0 |                | -    |                     |                                |

a had dared for a life. ing.

| 岐      | 阜県揖彧    | [郡揖斐] | 住 | Ē                                     | E                | 票          |         |             |              |              | A.         |
|--------|---------|-------|---|---------------------------------------|------------------|------------|---------|-------------|--------------|--------------|------------|
| 氏名     |         |       |   | · · · · · · · · · · · · · · · · · · · | 生<br>年<br>月<br>日 | 平成         |         |             | 性別           | 男            |            |
| 世帯主    |         |       |   |                                       | 続柄               | <b>F</b> . |         |             | 住民とな<br>平19. | った年月<br>4. 1 |            |
| 住公司    |         |       |   |                                       |                  |            |         | 平19.<br>平19 | 4. 1<br>4: 4 | 転入<br>届出     |            |
| 所      |         |       |   |                                       |                  |            |         |             |              |              |            |
|        |         |       |   |                                       |                  |            |         |             |              |              |            |
| 新新     |         |       |   |                                       |                  |            | 頭者      |             |              |              |            |
| 住,所、転  |         |       |   |                                       |                  |            |         |             |              |              |            |
|        |         |       |   |                                       |                  |            |         |             |              |              |            |
| 備、一、考、 |         |       |   |                                       |                  |            |         |             |              |              |            |
| ÈĘ     | 要 コ 一 ド | 省略    |   |                                       |                  |            |         |             |              |              |            |
|        |         |       |   |                                       |                  |            |         |             |              |              |            |
|        |         |       |   |                                       |                  |            |         |             |              |              |            |
|        |         |       |   | 02-                                   | -1-1             | 0          | - · · . |             |              |              | 「中国の一部である」 |

나는 바람을 한다. 한 번째 문화

<u>a primero e revolución</u>

住居手当(所有に係る住宅)認定の添付資料について

02-1-10